## วิธีการสร้าง User และ Password สำหรับ Login เข้าไปบริหารจัดการ ESXi

## ผ่านโปรแกรม Sphere Client

🔄 | Windows 7 Remote for Parliament 📩 🗙 | 🕇 ial use only) Free license (r Ð 23 ~ File Edit stration Plug-ins Help Inventory Ad 🖸 🔯 Home 🕽 👸 Inventory 👂 付 Inventory त व View: Users Groups UID User 1000 natthee 0 root 1001 profes 500 vpxuser 100 dcui Name natific natifiee Administrator profes VMware VirtualCenter administration DCUIUse Export List. cent Tasks Name, Target or Status contains: - [ Tasks 5 0 8 e 02 ( d) E

ขั้นตอนที่ 1 ไปที่ Tab Local Users & Groups > Click ขวา Add User

ขั้นตอนที่ 2 กำหนด User และ Password สำหรับ Login > ตัวอย่างคือการสร้าง User ชื่อว่า Pranghathai

| VSphere Client              |                                                              |                                                                 |                   | 0 0 0   |
|-----------------------------|--------------------------------------------------------------|-----------------------------------------------------------------|-------------------|---------|
| File Edit View Inventory Ad | ministration Plug-ins Help                                   |                                                                 |                   |         |
| 🖸 🖸 👌 Home 🕽 🛃              | Inventory > 🗿 Inventory                                      |                                                                 |                   |         |
| st at                       |                                                              |                                                                 |                   |         |
| 2 Windows 2008 d            | localhost.localdomain VMware ESXi, 5.1.0, 7997               | 33 🖉 Add New User                                               |                   |         |
| Windows7                    | Getting Started Summary Virtual Machines R                   | User Information                                                | vents Permissions |         |
|                             | View: Users Groups                                           | Login: Pranghathai UID:                                         |                   | Refresh |
|                             | UID User Na<br>1000 nathee na                                | me User Name: Pranghathai<br>the User name and UID are optional |                   |         |
|                             | 0 root Ad<br>1001 profes pr<br>500 vpxuser VM<br>100 dcui DC | minin Finter password<br>Var Password:                          |                   |         |
|                             |                                                              | Shell Access                                                    |                   |         |
|                             |                                                              | Group membership                                                |                   |         |
|                             |                                                              | Group: Add                                                      |                   |         |
|                             |                                                              | Remove                                                          |                   |         |

ขั้นตอนที่ 3 หลังจากกำหนด User และ Password เรียบร้อยแล้ว จะปรากฏชื่อ User Pranghathai ตามรูป

| $\leftarrow$ | Movies | 8. TV                           |                                 |                                                   |                                         |                             |                      | -         | ٥     | ×       |
|--------------|--------|---------------------------------|---------------------------------|---------------------------------------------------|-----------------------------------------|-----------------------------|----------------------|-----------|-------|---------|
|              | 😒 V    | Vindows 7 Remote for Parliament | ☆ × +                           |                                                   |                                         | Free license (non-          | commercial use only) | - 0       | ×     |         |
|              |        | 🕢 - vSphere Client              |                                 |                                                   |                                         |                             | Inc                  | - 6 - X-  |       |         |
|              |        | File Edit View Inventory Ad     | dministration Plug-ins Help     |                                                   |                                         |                             |                      |           |       |         |
|              |        | 🖸 🖾 👌 Home 🕨 🔊                  | Inventory D 🚰 Inventory         |                                                   |                                         |                             |                      |           |       |         |
|              |        | र्स क                           |                                 |                                                   |                                         |                             |                      |           |       |         |
|              |        |                                 | localbost localdomain VMware ES | Xi 5 1 0 799733                                   |                                         |                             |                      | -         |       |         |
|              |        | Windows 2008                    | Getting Started Summary Virtua  | I Machines Resource Allocation Performance Config | ration Local Users & Groups Events Perm | issions                     |                      |           |       |         |
|              |        | The mandows (                   | View: Users Groups              |                                                   |                                         |                             |                      | Refresh   |       |         |
|              |        |                                 | UID User                        | Name                                              |                                         |                             |                      |           |       |         |
|              |        |                                 | 1000 natthee                    | natthee                                           |                                         |                             |                      |           |       |         |
|              |        |                                 | 0 root                          | Administrator                                     |                                         |                             |                      |           |       |         |
|              |        |                                 | 1001 profes                     | profes                                            |                                         |                             |                      |           |       |         |
|              |        |                                 | 500 vpxuser                     | VMware VirtualCenter administration account       |                                         |                             |                      |           |       |         |
|              |        |                                 | 100 dcui                        | DCUIUser                                          |                                         |                             |                      |           |       |         |
|              |        |                                 | 1002 Pranghathai                | Pranghathai                                       |                                         |                             |                      |           |       |         |
|              |        |                                 |                                 |                                                   |                                         |                             |                      |           |       |         |
|              |        |                                 |                                 |                                                   |                                         |                             |                      |           |       |         |
|              |        |                                 |                                 |                                                   |                                         |                             |                      |           |       |         |
|              |        |                                 |                                 |                                                   |                                         |                             |                      |           |       |         |
|              |        |                                 |                                 |                                                   |                                         |                             |                      |           |       |         |
|              |        |                                 |                                 |                                                   |                                         |                             |                      |           |       |         |
|              |        |                                 |                                 | La la                                             |                                         |                             |                      |           |       |         |
|              |        |                                 |                                 |                                                   |                                         |                             |                      |           |       |         |
|              |        |                                 |                                 |                                                   |                                         |                             |                      |           |       |         |
|              |        |                                 |                                 |                                                   |                                         |                             |                      |           |       |         |
|              |        |                                 |                                 |                                                   |                                         |                             |                      |           |       |         |
|              |        |                                 |                                 |                                                   |                                         |                             |                      |           |       |         |
|              |        |                                 |                                 |                                                   |                                         |                             |                      |           |       |         |
|              |        | ·                               | - F                             |                                                   |                                         |                             |                      |           |       |         |
|              |        | Recent Tasks                    |                                 |                                                   |                                         | Name, Target or Status cont | ains: •              | Clear X   |       |         |
|              |        | Name                            | Target                          | Status Details Initiated by Req                   | ested Start Ti 🖛 Start Time             | Completed Time              |                      | 0         |       |         |
|              |        | 🖉 Create user                   | 🛃 ha-folderroot                 | Completed root 6/13                               | 2016 4:23:49 AM 6/13/2016 4:23:49 AM    | 6/13/2016 4:23:49 AM        |                      |           |       |         |
|              |        |                                 |                                 |                                                   |                                         |                             |                      |           |       |         |
|              |        |                                 |                                 |                                                   |                                         |                             |                      |           |       |         |
|              |        | Tasks                           |                                 |                                                   |                                         |                             |                      | root      |       |         |
|              |        |                                 |                                 | 2                                                 |                                         |                             | EN OT du             | 10.07.014 |       |         |
|              |        |                                 |                                 | <i>a</i>                                          |                                         |                             |                      | 10:07 PM  |       |         |
|              |        | P 🗊 🦰 🌔                         | 🤶 🔯 wi 👩 😓                      |                                                   |                                         |                             | へ 幅 底 (4) 日          | ENG 12-   | 2:08  |         |
|              |        |                                 |                                 |                                                   |                                         |                             |                      | 12-5      |       | 22.50   |
|              | Q      | 🗆 🤶 🩋                           | va vi 🌖 🤤                       |                                                   |                                         |                             | _ m ,                | 🦟 🕼) 📮 E  | NG 12 | -Jun-16 |

ขั้นตอนที่ 4 ไปที่ Tab Permissions เพื่อกำหนดว่า User ที่เราสร้างขึ้นมา มีสิทธิ์ทำอะไรได้บ้าง > Click Add

Permissions

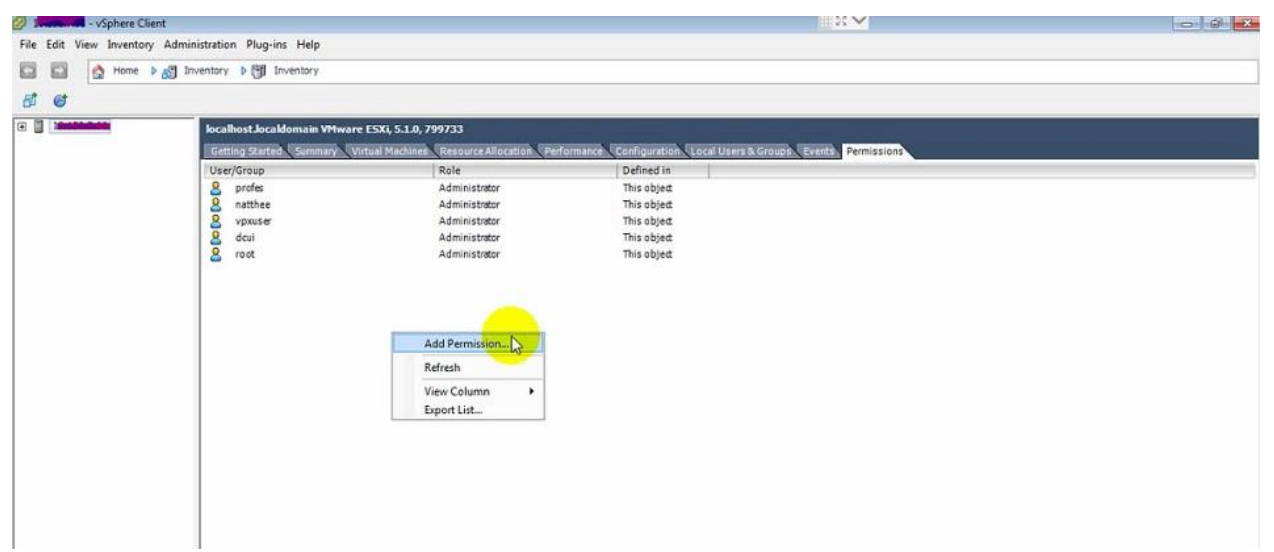

ขั้นตอนที่ 5 เลือก User ที่เราต้องการกำหนดสิทธิ์ จะเข้าใช้งาน ESXi ตามรูปด้านล่าง

| B Cotting Started Summary User/Group Getting Started Summary User/Group g profes natthee g dcui g root Cotting Started To assig Select Users and Groups To assig Select Users and Groups To assig Select Users and Groups To assig Select Users and Groups To assig Select Users and Groups To assig Select Users and Groups To assig Select Users and Groups To assig Select Users and Groups To assig Select Users and Groups Users and Groups Users and Groups Users and Groups Select Users and Groups Select Users and Groups Show Users First Search Name Description / Full Name Search Search Sea |        | , 🟠 Home ▷ 👸 Inventory ▷ 🕼 Inventory                                                                                                    | at at                                                                                                    |
|----------------------------------------------------------------------------------------------------|--------|----------------------------------------------------------------------------------------------------|----------------------------------------------------------------------------------------------------|
| g vpxuser VMvvreVirtualCenter administration account   g natthee natthee   g profes profes   g Pranghathai *   Add *   Uders: *   Groups: *   Note: Separate multiple names with semicolons. *   Check Names *                                                                                                    | select | Vocalhost Jocadomain VII     Cetting Started Summar     User/Croup   Select Users and groups to include in this role. You can also manually enter names and use the Check Names feature to validate your entries against the directory.   Domain:   Select Users and Groups   Image: Select Users and Groups     0   anothee   Users of Check Names feature to validate your entries against the directory.   Image: Select Users and Groups     0   dou!   Object a   Users of These u   Users and Groups     0   dou!   Object a   Users and Groups   Image: Select Users and Groups     Name   Description / Full Name   Search     Name   Description / Full Name   Image: Search     Name   Oct   Administrator     0   oroid   DCUI User     0   profes   nothee     0   profes   nothee     0   profes   nothee     0   Pranghatha   Pranghatha     Add   Users:   Groups:     Note: Separate multiple names with semicolons.   Oked Names     Help   OK   Cancel | Docal<br>General<br>User<br>S<br>S<br>S<br>S<br>S<br>S<br>S<br>S<br>S<br>S<br>S<br>S<br>S<br>S<br>S<br>S<br>S<br>S<br>S |

ขั้นตอนที่ 6 ทำการ Assign Permissions ให้กับ User Pranghathai > โดยมีด้วยกัน 3 Permissions คือ 1. No Access คือ ไม่สามารถ Login ได้ 2.Read-Only คือ สามารถ Login ได้เข้าไปดูการตั้งค่าต่างๆได้ แต่ไม่สามารถ แก้ไข หรือ เปลี่ยนแปลงการตั้งค่าใดๆได้ 3.Administrator คือ สามารถแก้ไขและเปลี่ยนแปลงการตั้งค่าต่างๆได้

| e e | _                                                                                                    |                                                                                                    |                                                                                                    |                                                                       |                                                                                                    |                                                 |
|-----|----------------------------------------------------------------------------------------------------|----------------------------------------------------------------------------------------------------|----------------------------------------------------------------------------------------------------|-----------------------------------------------------------------------|----------------------------------------------------------------------------------------------------|-------------------------------------------------|
|     | localhost.Jocaldomain VM<br>Getting Started Summary<br>User/Group<br>& profes<br>anathee<br>& vpxuser<br>& dcui<br>& root | Assign Permission<br>To assign a permissi<br>one or more of the r<br>Users and Groups<br>These users and gro<br>object according to<br>Name<br>Pranghathai | s<br>on to an individual<br>names and assign o<br>sups can interact v<br>the selected role.<br>Role<br>Read-only | or group of users, ac<br>role.<br>ith the current<br>Propagate<br>Yes | dd their names to the Users and Groups list belo<br>Assigned Role<br>Selected users and groups can interact wi<br>object according to the chosen role and pr<br>Read-only<br>No access<br>Read-only<br>Assigned Role<br>Datacenter<br>Datastore Cluster<br>Datastore Cluster<br>Distributed switch<br>Distributed switch<br>Distributed switch<br>Distributed switch<br>Distributed switch<br>Distributed switch<br>Distributed switch<br>Distributed switch<br>Distributed switch<br>Distributed switch<br>Distributed switch<br>Distributed switch | ow. Then select<br>th the current<br>tivileges. |
|     |                                                                                                    |                                                                                                    | Add                                                                                                    | Remove                                                                | Propagate to Child Objects                                                                                                    | Cancel                                          |

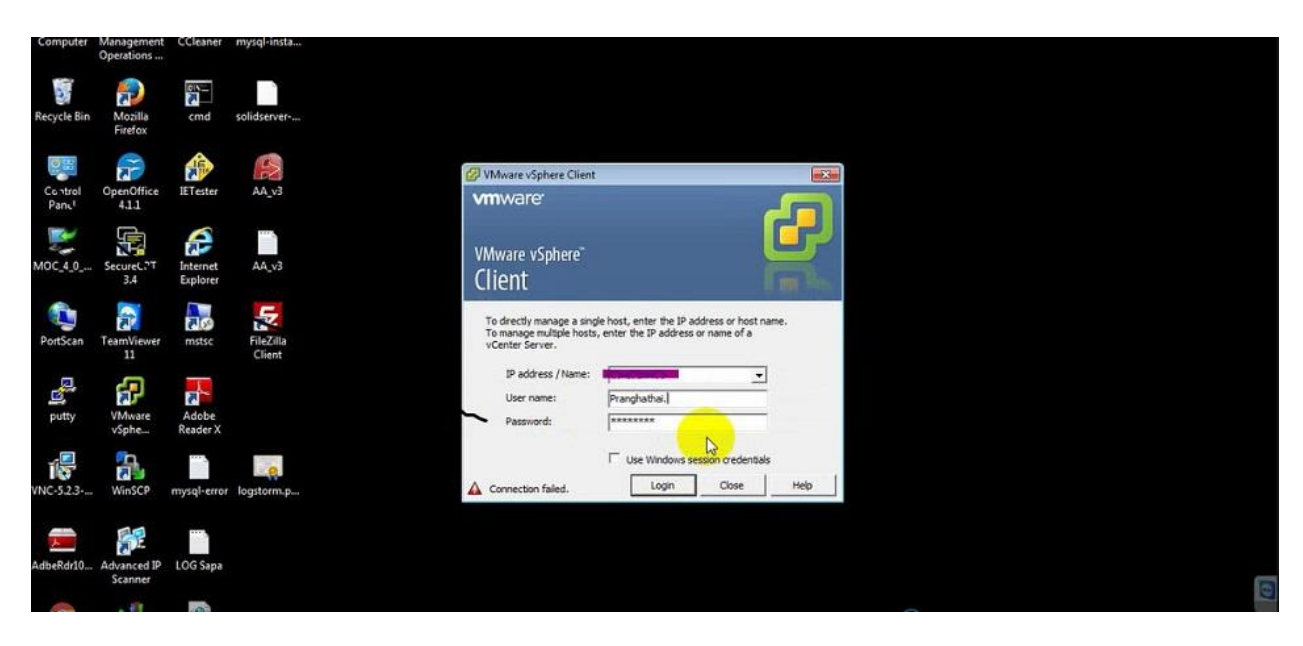

ขั้นตอนที่ 7 ทำการ login ด้วย User Pranghathai ที่เราได้สร้างไว้

ขั้นตอนที่ 8 หลังจาก login ก็จะพบกับ User ชื่อ Pranghathai ที่กำหนดสิทธิ์เป็น Administrator เรียบร้อยแล้ว

| - vSphere Clier     | nt                           |                    |                                                             |  |
|---------------------|------------------------------|--------------------|-------------------------------------------------------------|--|
| Edit View Inventory | Administration Plug-ins Help |                    |                                                             |  |
| El A Home b         | all Inventory D PE Inventory |                    |                                                             |  |
|                     | 60                           |                    |                                                             |  |
| 6                   |                              |                    |                                                             |  |
|                     | localhost.localdomain VMware | ESXI 5.1.0. 799733 |                                                             |  |
|                     | Contras Charles Common 1     |                    | formante Paulineration I and Heart County During Developing |  |
|                     | Heat/Crown                   | Dolo               | Defined in                                                  |  |
|                     | O Dranabathal                | Administrator      | This object                                                 |  |
|                     | 9 profee of                  | Administrator      | This object                                                 |  |
|                     | 9 natthee                    | Administrator      | This object                                                 |  |
|                     | Q vpxuser                    | Administrator      | This object                                                 |  |
|                     | Q doui                       | Administrator      | This object                                                 |  |
|                     | 8 root                       | Administrator      | This object                                                 |  |
|                     | 10                           |                    |                                                             |  |
|                     |                              |                    |                                                             |  |
|                     |                              |                    |                                                             |  |
|                     | 1772                         |                    |                                                             |  |
|                     |                              |                    |                                                             |  |
|                     |                              |                    |                                                             |  |
|                     |                              |                    |                                                             |  |
|                     |                              |                    |                                                             |  |
|                     |                              |                    |                                                             |  |
|                     |                              |                    |                                                             |  |
|                     |                              |                    |                                                             |  |
|                     |                              |                    |                                                             |  |
|                     |                              |                    |                                                             |  |
|                     |                              |                    |                                                             |  |